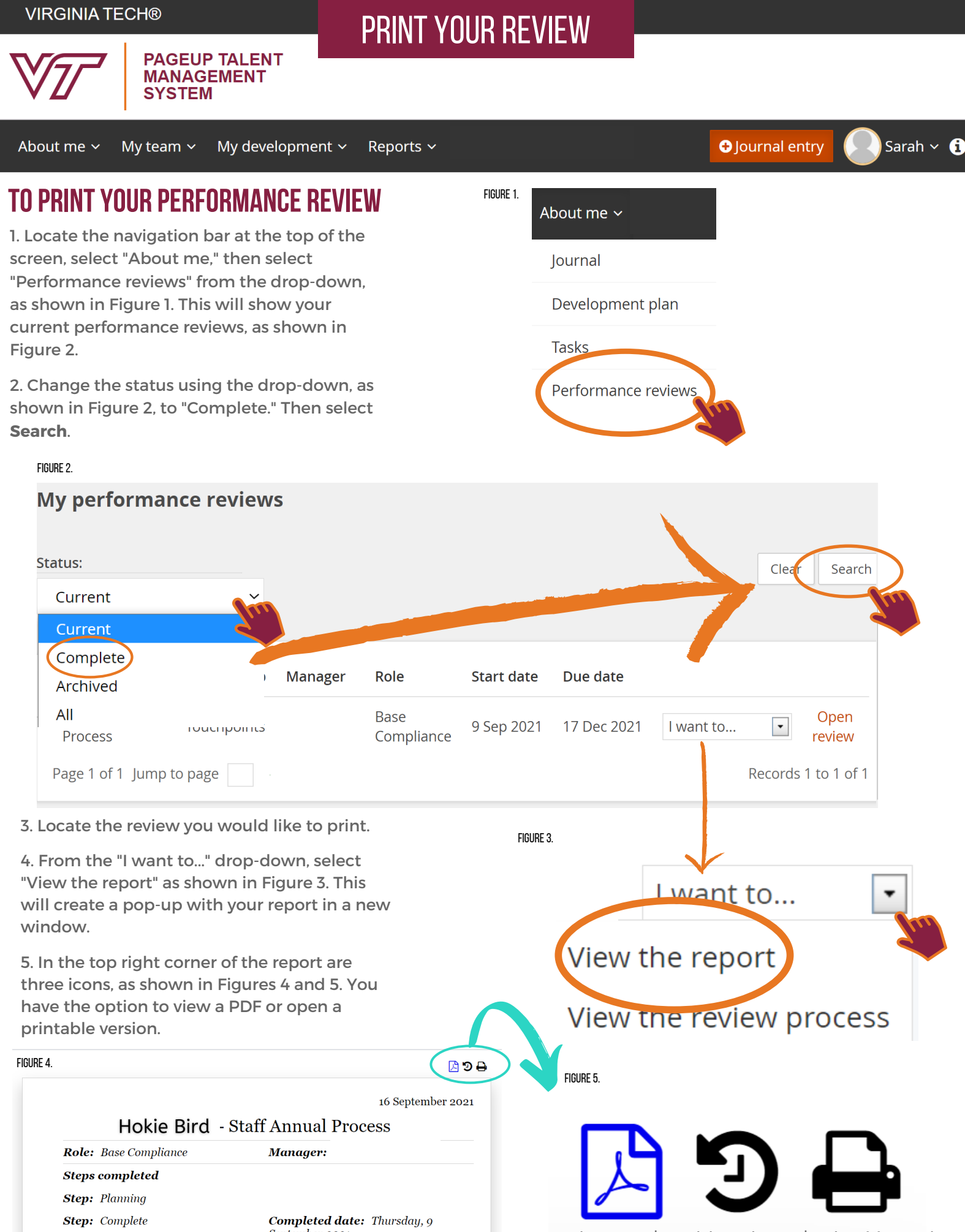

September 2021

View PDF | Revision History | Printable Version